# 新しく PC とプリンターを接続する

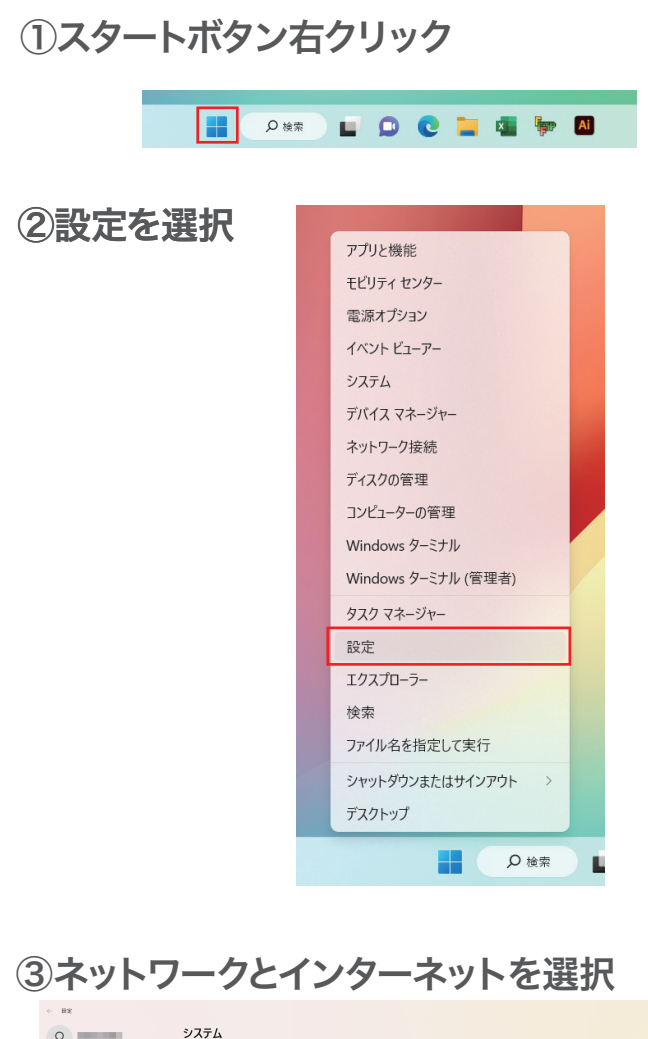

| 8                                                                                                    | システム                                                                                                    |              |
|----------------------------------------------------------------------------------------------------|----------------------------------------------------------------------------------------------------|--------------|
| krown o                                                                                                    | proces         OxeOvice         OxeOvice         Windows           VARBOR STEXANDA<br>Sancette         Sancette         Sancette         Sancette         Sancette | Update<br>I  |
| <ul> <li>ジステム</li> <li>Bluetooth とプバイス</li> </ul>                                                                                                    | <ul> <li>ブイスルイ<br/>たう、時後、東美に-ドチィスルイ 元シィルシ</li> </ul>                                                                                                    | <b>&gt;</b>  |
| <ul> <li>ネットワークとクターネット</li> <li>ネットワークとクターネット</li> <li>スパリアント</li> <li>再応を置め</li> <li>オットレークション</li> <li>オックロシングタイ</li> <li>ブライバシーとサメコフィ</li> <li>Windows Lydoate</li> </ul> |                                                                                                    | >            |
|                                                                                                    | Q 300<br>7779253740077-+                                                                                                    | >            |
|                                                                                                    |                                                                                                    | >            |
|                                                                                                    | <ul> <li>(*) 電影とパクラリー<br/>20-7、パクワシε用は2、パクラー目の地域</li> </ul>                                                                                                    | >            |
|                                                                                                    | <ul> <li>ストレージ</li> <li>ストレージ第三、ドナイス 単成ホール</li> </ul>                                                                                                    | ->           |
|                                                                                                    |                                                                                                    | >            |
|                                                                                                    | U 71/1922<br>20/2021/25.72/2019/2.22000/82                                                                                                    | >            |
| e                                                                                                    |                                                                                                    | © G A ⊗ 4) ∎ |

## ④イーサーネットを選択

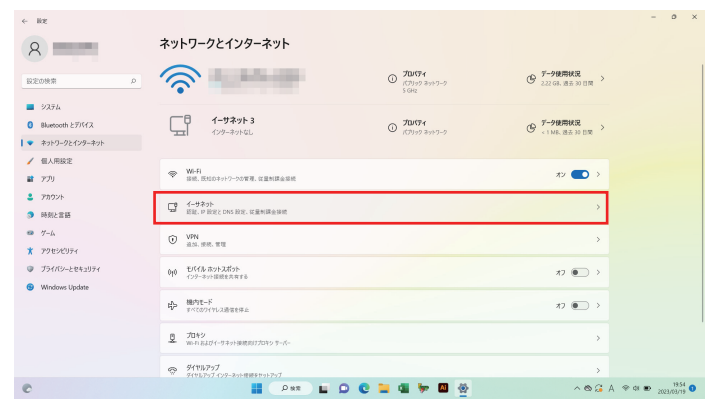

#### ⑤IP 割り当て→編集を選択

| ネッ | トワークとインター                                                     | ネット > イーサネット                                                                                      |      |
|----|---------------------------------------------------------------|---------------------------------------------------------------------------------------------------|------|
| Çî | 識別されていないネットワーク<br>インターネットなし                                   |                                                                                                   | ^    |
|    | 認証設定                                                          |                                                                                                   | 編集   |
|    | 従量制課金接続<br>このネットワークに接続している場合<br>このネットワーク上のデータ使用               | 、データを用量を減らすためにアプリによっては異なる動作が行われる可能性があります。<br>量を利用するためのデーダ通信量と損を設定する                               | *7 • |
|    | IP 割り当て:                                                      | 自動 (DHCP)                                                                                         | 編集   |
|    | DNS サーバーの割り当て:                                                | 自動 (DHCP)                                                                                         | 編集   |
|    | リンク速度 (送受信):<br>リンク ローカル IPv6 アドレス:<br>IPv6 DNS サーバー:<br>製造元: | 100/100 (Mbps)<br>fec000.fff.1%1 (师母号化)<br>fec000.fff.2%1 (师母号化)<br>fec000.fff.2%1 (师母号化)<br>ASIX | שב-  |
|    | 説明:<br>ドライバーのバージョン:<br>物理アドレス (MAC):                          | ASIX AX88179A US8 3.2 Gen1 to Gigabit Ethernet Adapter<br>2.20.8.0<br>F8-E4-38-F3-2E-8C           |      |

### ⑥IP 設定の編集→手動→保存を選択

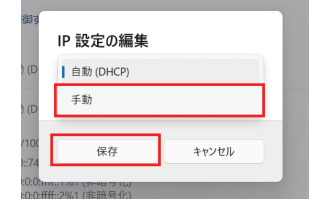

## ⑦IPv4をオンにし、下記入力し保存する。

ネットワーク設定(IPV4):192.168.100.1 サブネット:255.255.255.0

| 手動         |       | × |    |
|------------|-------|---|----|
| IPv4       |       |   |    |
| オン         |       |   | /  |
| IP アドレス    |       | _ | ます |
|            |       |   |    |
| サブネット マスク  |       |   |    |
|            |       |   |    |
|            |       |   |    |
| ゲートウェイ     |       |   |    |
|            |       |   |    |
| THE DAY    |       |   |    |
| 1使元 DNS    |       |   |    |
|            |       |   |    |
| 優先 DNS 暗号化 |       |   |    |
| 非暗号化のみ     |       | ~ |    |
| 代萃 DNS     |       |   |    |
|            |       |   |    |
|            |       |   |    |
| 保存         | キャンセル |   |    |